အီလက်ထရောနစ်စနစ်ဖြင့် အခွန်ထမ်းမှတ်ပုံတင်ခြင်းစနစ်(e-Registration Management System)အသုံးပြု၍ တစ်ဦးချင်းပုဂ္ဂိုလ် (Individual) မှတ်ပုံတင်ခြင်း (လစာခေါင်းစဉ်)အား အခွန်ထမ်း သို့မဟုတ် အခကြေးငွေယူ၍ဝန်ဆောင်မှုပေးသူမှ ဆောင်ရွက်ပုံအဆင့်ဆင့် (User Guide)

၁။ တစ်ဦးချင်းပုဂ္ဂိုလ်(Individual)မှ အခွန်ထမ်းမှတ်ပုံတင်ခြင်းဆောင်ရွက်ရန်အတွက် အခွန်ထမ်းမှတ်ပုံတင်ခြင်းလျှောက်ထားလိုသူသည် မိမိ Account Register ပြုလုပ်ထားသော Email နှင့် Password တို့ဖြင့် စနစ်အတွင်းဝင်ရောက်ရန်ဖြစ်ပါသည်။

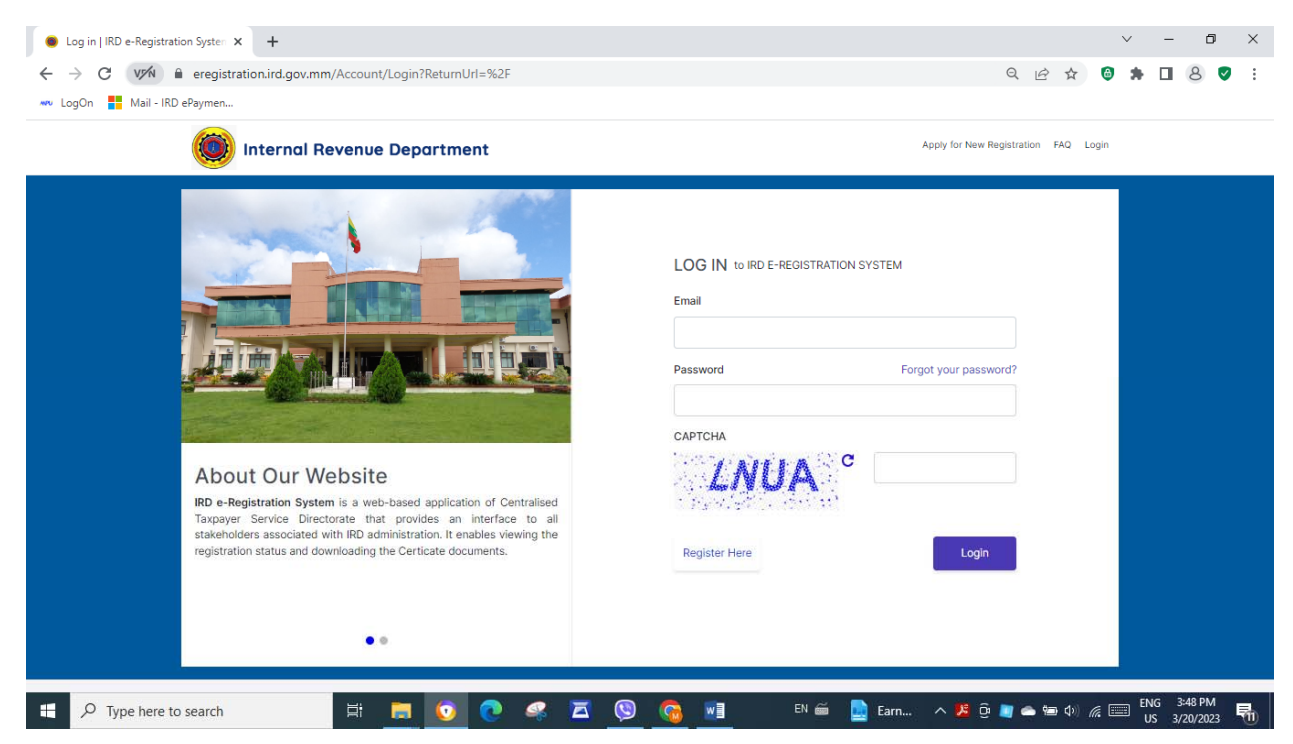

၂။ "ပြည်တွင်းအခွန်များဦးစီးဌာန၊ အီလက်ထရောနစ်အခွန်ထမ်းမှတ်ပုံတင်စနစ်မှ ကြိုဆိုပါ ၏" စာမျက်နှာရှိ မေးခွန်းများအား အခွန်ထမ်းမှ ဖြေဆိုရန်ဖြစ်ပါသည်။

၃။ တစ်ဦးချင်းပုဂ္ဂိုလ်အဖြစ် အခွန်ထမ်းမှတ်ပုံတင်မည်ဆိုပါက "Are you registering as a Individual Taxpayer." မေးခွန်းတွင် "Yes" ကိုရွေးချယ်ရမည်ဖြစ်ပါသည်။

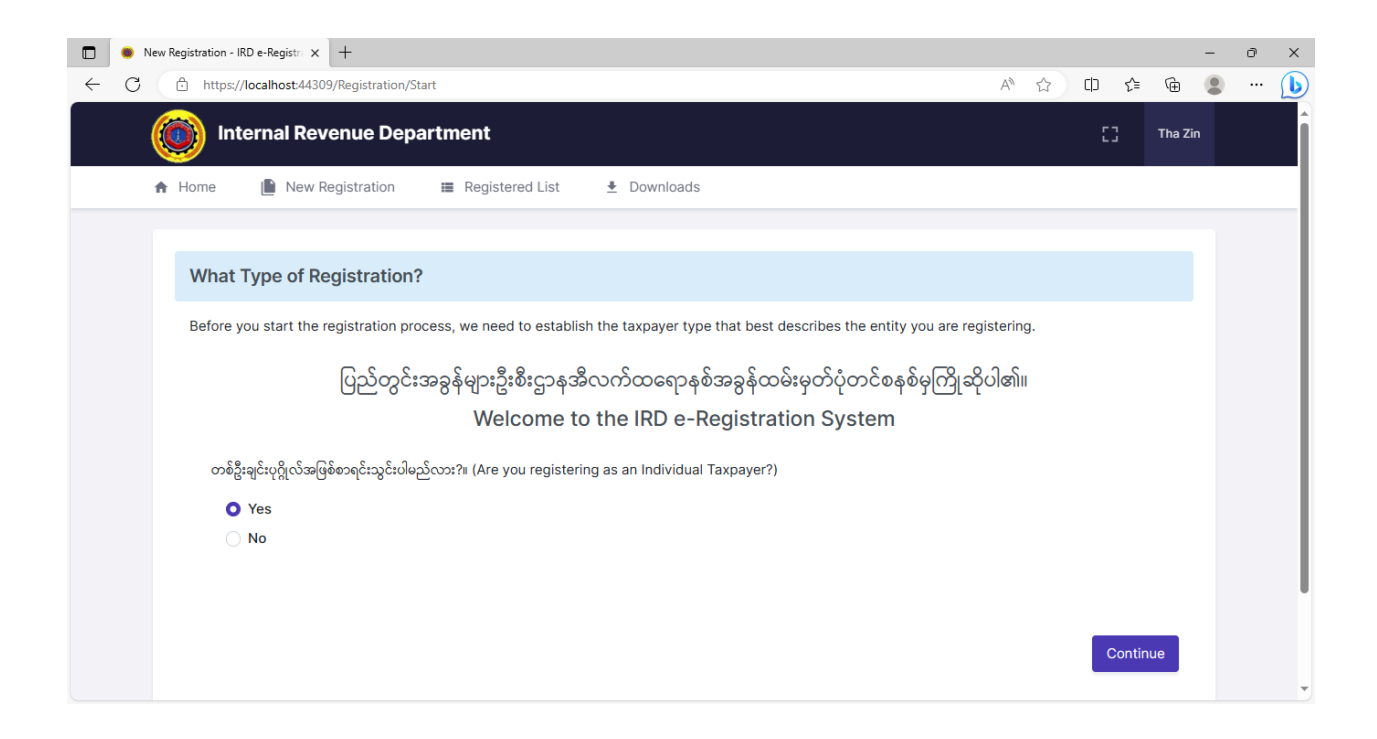

၄။ "Taxpayer Type"တွင်လူကြီးမင်းလုပ်ကိုင်သည့်လုပ်ငန်းအမျိုးအစား(Type Of Business) နှင့်ကိုက်ညီသည့် အခွန်ထမ်းအမျိုးအစားတစ်ခုကိုရွေးချယ်ဖြည့်သွင်းပါ။

၅။ လစာဝင်ငွေရရှိခြင်းအတွက်အခွန်ထမ်းအဖြစ် အခွန်ထမ်းမှတ်ပုံတင်မည်ဆိုပါက I am registering as a taxpayer for income received from employer. ကို ရွေးချယ်ရမည်ဖြစ်ပါ သည်။ ရွေးချယ်ပြီးလျှင် Continue Button ကို Click နှိပ်ပါ။

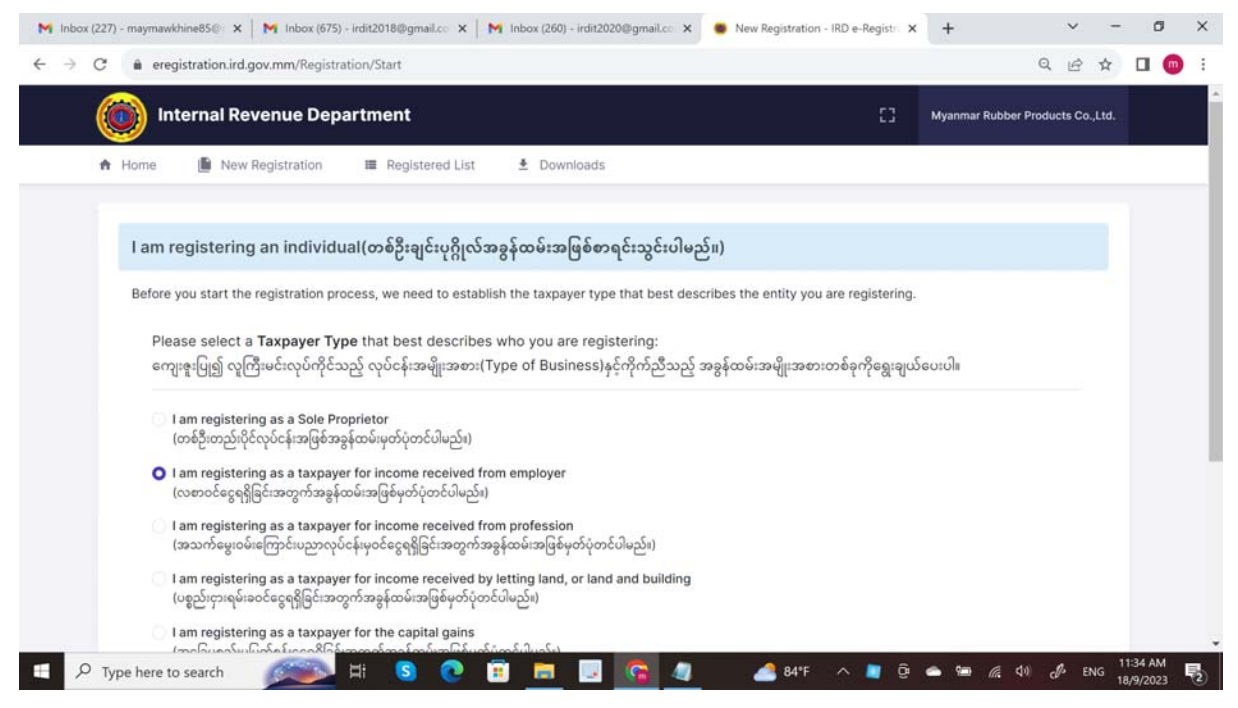

၆။ "Residency Type" တွင်လူကြီးမင်းနှင့် ကိုက်ညီသည့် နေထိုင်မှုအမျိုးအစားတစ်ခုကို ရွေးချယ်ဖြည့်သွင်းပါ။ ရွေးချယ်ပြီးလျှင် Continue Button ကို Click နှိပ်ပါ။

| M Inbox (227) - maymawkhine85⊕ x M Inbox (675) - irdit2018@gmail.cc x M Inbox (260) - irdit2020@gmail.cc x ● New Re                                                | egistration - IRD e-Registri X +               | ✓ - ♂ ×              |
|----------------------------------------------------------------------------------------------------|------------------------------------------------|----------------------|
| Internal Revenue Department                                                                                                    | [] Myanmar Rubbe                               | ir Products Co.,Ltd. |
| ♠ Home 🗎 New Registration III Registered List 🕹 Downloads                                                                                                    |                                                |                      |
| l am registering a Residency (နေထိုင်မှုအမျိုးအစား စာရင်းသွင်းပါမည်။)                                                                                              |                                                |                      |
| Before you start the registration process, we need to establish the taxpayer type that best describes the e                                                        | ntity you are registering.                     |                      |
| Please select a <b>Residency Type t</b> hat best describes who you are registering:<br>ကျေးဖူးပြု၍ကိုက်ညီသည့်နေထိုင်မှုအမျိုးအစား(Residency)တစ်ခုကိုရွေးချယ်ပေးပါ။ |                                                |                      |
| <ul> <li>မြန်မာနိုင်ငံသား</li> <li>မြည်ပနေနိုင်ငံခြားသား</li> </ul>                                                                                                |                                                |                      |
| ြည်တွင်းနေနိုင်ငံဒြာ၊သား<br>Note: တစ်ဦးချင်းပုဂ္ဂိုလ်ဖြစ်ပါက ဝင်ငွေနှစ်အတွင်း မြန်မာနိုင်ငံ၌ရက်ပေါင်း၁၈၃ရက်ထက်မနည်းနေထိုင်သော နိုင်ငံခြားသာ<br>စု                  | းလုပ်ငန်းရေးရာအဝဝကို မြန်မာနိုင်ငံအတွင်းထားရှိ | သောပုဂ္ဂိုလ်         |
|                                                                                                    | Back                                           | Continue             |
| 📧 🔎 Type here to search 🛛 🙉 🛤 🚯 💽 😨 💼 🗔 🧟 🧕 📘 💆                                                                                                    | 84°F 🔨 📕 🖗 🛥 🕷                                 | 🕬 🖉 ENG 11:35 AM     |

## ၇။ ဖော်ပြပါပုံစံရှိ"Basic Info"တွင်အချက်အလက်များအားဖြည့်သွင်းရန်ဖြစ်ပါသည်။

| M Inbox (260) - irdit2020@gmail.co 🗙 M Inbox (675) - irdit2018 | ©gmail.co 🗙 🛛 M Individual Screenshots (eReg) - m 🗙 🔵 Index                                       | - IRD e-Registration System × + | ~ - D                                 | ×        |
|----------------------------------------------------------------|---------------------------------------------------------------------------------------------------|---------------------------------|---------------------------------------|----------|
| ← → C VM ≜ eregistration.ird.gov.mm/Registratio                | n/Individual                                                                                      |                                 | ९ 🖻 🛧 🞯 🛊 🛛 8 🗸                       | :        |
| 👐 LogOn 📕 Mail - IRD ePaymen                                   |                                                                                                   |                                 |                                       |          |
| Internal Revenue Departme                                      | nt                                                                                                | 8                               | Myanmar Rubber Products Co.,Ltd.      | <b>^</b> |
| 🕈 Home 📗 New Registration 🗮 R                                  | egistered List 🔮 Downloads                                                                        |                                 |                                       |          |
| Application For Individual Taxpay                              | er Registration Form                                                                              | Next >                          | >> Save Draft Submit Now              |          |
| Basic Info Tax Account/Agent Bi                                | ank Accounts Attachments Signature                                                                |                                 |                                       |          |
| ၁။ အခွန်ထမ်းအမည်(မြန်မာ) *                                     | အောင်အောင်                                                                                        |                                 |                                       | 1        |
| 1. Full name (English) *                                       | AUNG AUNG                                                                                         |                                 |                                       |          |
| ၂။ အဓိကလုပ်ငန်းအမျိုးအစား(မြန်မာ) *                            | ဆရာဝန်                                                                                            |                                 |                                       |          |
| 2. Type of main Business (English) *                           | Doctor                                                                                            |                                 |                                       |          |
| ၃။ အဓွန်ထမ်းအမျိုးအစာ၊<br>3. Type of Assessee                  | Individual                                                                                        | - PAYE(Citizen)                 | *                                     |          |
| ၄။ လုပ်ငန်းသင်္ကေတ *<br>4. Industry code                       |                                                                                                   |                                 | Select                                |          |
| Nationality<br>နိုင်ငံသား                                      | MYANMAR                                                                                           |                                 |                                       |          |
|                                                                | = 📀 🧟 🗖 💿 🗖 👘                                                                                     | en 🗃 📥 84°F                     | へ ট 📕 👄 🗈 🕬 🦟 📟 11:49 AM<br>9/18/2023 | 23       |
|                                                                |                                                                                                   |                                 | V - 0                                 | ×        |
| M inbox (200) - irait2020@gmail.co × M inbox (6/5) - irait2018 | ggmail.co x M Individual Screenshots (exeg) - m x      index                                      | - IKD e-Registration System × + |                                       | ^        |
| V LogOn Mail - IRD ePaymen                                     | nymaiviauai                                                                                       |                                 |                                       | :        |
|                                                                |                                                                                                   |                                 |                                       |          |
| Select In                                                      | dustry                                                                                            | ×                               | Myanmar Rubber Products Co.,Ltd.      |          |
| Home New Registration     (Only four d                         | igits industry code is selectable.)                                                               |                                 |                                       |          |
| huma                                                           |                                                                                                   |                                 |                                       |          |
| ၁။ အစွန်ထမ်းအမည်(မြန်မာ) * 🛛 🛩 [72] So                         | cientific research and development                                                                |                                 |                                       |          |
| 1. Full name (English) *                                       | 22] Research and experimental development on social sciences a                                    | nd humanities                   |                                       |          |
| ။ အဓိကလပ်ငန်းအဖိုးအစား(မြန်မာ)                                 | [7220] Research and experimental development on social scient                                     | nces and humanities             |                                       |          |
| 2. Type of main Business (Engli                                | nployment activities<br>83] Other human resources provision                                       |                                 |                                       |          |
| ວມ ຈາລໂດງທີ່ການທີ່ມາຈາກ                                        | [7830] Other human resources provision                                                            |                                 |                                       |          |
| 3. Type of Assessee V [86] H                                   | uman health activities                                                                            |                                 |                                       |          |
| ငှ။ လုပ်ငန်းသက်တ *<br>4. Industry code                         | <ul><li>(69) Other human health activities</li><li>[8690] Other human health activities</li></ul> |                                 | Select                                |          |
| Nationality<br>နိုင်ငံသား                                      |                                                                                                   | Select this                     |                                       |          |
| ၅။ မှတ်ပုံတင်နံပါတ် *<br>5. National Identification Number     | • • I                                                                                             | × ×                             |                                       |          |
| Gender<br>mpi/a                                                | 🖲 Male (ຕຸງວາ) 🔷 Female (ອ)                                                                       |                                 |                                       |          |
| Type here to search                                            | = 📀 🧟 🗖 💿 🔤 🖷                                                                                     | EN 🗃 🏼 👌 84°F                   | へ 🤤 📕 📥 🗊 🕬 🧖 📟 11:51 AM<br>9/18/2023 | 23       |

| box (260) - irdit2020@gmail.co 🗙 📔 M Inbox (675) - irdit2018@gmail.co                                                                                                    | 🗙 🛛 📉 Individual Screenshots (eReg) - m 🗙                                                                                                    | <ul> <li>Index - IRD e-Registration System</li> </ul>                                                                                                    | × +                |              |                                                 | `                                                                       |                  | -                  | -          |
|----------------------------------------------------------------------------------------------------|----------------------------------------------------------------------------------------------------|----------------------------------------------------------------------------------------------------|--------------------|--------------|-------------------------------------------------|-------------------------------------------------------------------------|------------------|--------------------|------------|
| C VM a eregistration.ird.gov.mm/Registration/Individ                                                                                                    | lual                                                                                                    |                                                                                                    |                    | QI           | 2 \$                                            | 6                                                                       | * 0              | 8                  |            |
| jOn 📕 Mail - IRD ePaymen                                                                                                    |                                                                                                    |                                                                                                    |                    |              |                                                 |                                                                         |                  |                    |            |
| internal Revenue Department                                                                                                    |                                                                                                    |                                                                                                    | 0                  | Myanmar i    | Rubber Pro                                      | ducts                                                                   | Co.,Ltd.         |                    |            |
| 🕈 Home 📗 New Registration 📰 Registered                                                                                                    | d List 🞍 Downloads                                                                                                    |                                                                                                    |                    |              |                                                 |                                                                         |                  |                    |            |
| ၅။ မှတိပုံတင်နံပါတ် •<br>5. National Identification Number                                                                                                    | ్రి 🗸 / రుజను                                                                                                    | <ul> <li>(غْدُ)</li> </ul>                                                                                                    | ✓ 12               | 3456         |                                                 |                                                                         |                  |                    |            |
| Gender<br>ମୁମ୍ଫା/ଡ                                                                                                    | Male (ກຸງາ:) O Fe                                                                                                    | male (ø)                                                                                                    |                    |              |                                                 |                                                                         |                  |                    |            |
| ତ୍ୟା ବ୍ୟୁବନ୍ତୁ<br>6. Date of birth                                                                                                    | 01 Aug, 2023                                                                                                    |                                                                                                    |                    |              |                                                 |                                                                         |                  |                    |            |
| ၇။ ဆက်သွယ်ရန် အသေးစိတ် အချက်အလက်များ<br>7. Contact details                                                                                                    |                                                                                                    |                                                                                                    |                    |              |                                                 |                                                                         |                  |                    |            |
| ၇(က)။ ဆက်သွယ်ရန်လိပ်စာ<br>7(a). Contact address                                                                                                    | အိမ်အမှတ် *<br>House no.                                                                                                    | NO.123                                                                                                    |                    |              |                                                 |                                                                         |                  |                    |            |
|                                                                                                    | လမ်း *<br>Street                                                                                                    | Bo Gyoke Street                                                                                                    |                    |              |                                                 |                                                                         |                  |                    |            |
|                                                                                                    | ရပ်ကွက်<br>Quarter                                                                                                    | 13rd Ward                                                                                                    |                    |              |                                                 |                                                                         |                  |                    |            |
|                                                                                                    | ပြည်နယ်/တိုင်းဒေသကြီး *<br>State/Region                                                                                                    | Yangon Region                                                                                                    |                    |              |                                                 | -                                                                       |                  |                    |            |
|                                                                                                    | မြို့နယ် *                                                                                                    | Insein                                                                                                    |                    |              |                                                 | ~                                                                       |                  |                    |            |
|                                                                                                    |                                                                                                    |                                                                                                    | <u></u> 84°⊦       | ^ @          | <b>]</b> 📥 🖬                                    | ¢۵) //                                                                  | % ===            | 9/18/2             | 2023 7     |
| oox (260) - irdit2020@gmail.co × M Inbox (675) - irdit2018@gmail.co<br>C VVM a eregistration.ird.gov.mm/Registration/Individ                                                                                                    | x M Individual Screenshots (eReg) - m x                                                                                                    | Index - IRD e-Registration System                                                                                                    | × +                | ∧ ₽          | 2 <b>•</b> •                                    | <ul> <li>⊲») </li> <li>∞</li> </ul>                                     | × -              | 9/18/2<br>-<br>1 8 | <br>□<br>✓ |
| box (260) - irdit2020@gmail.co X M Inbox (675) - irdit2018@gmail.co<br>C VVA e eregistration.ird.gov.mm/Registration/Individ<br>Internal Revenue Department                                                                                                    | x M Individual Screenshots (eReg) - m X                                                                                                    | <ul> <li>Index - IRD e-Registration System</li> </ul>                                                                                                    | ≥ 844<br>× +<br>[] | A D          | 🖌 📥 🖬                                           | م) (ر<br>ه)<br>oducts (                                                 | * - * [          | 9/18/3<br>-<br>1 8 | ©<br>♥     |
| box (260) - irdit2020@gmail.cc X M Inbox (675) - irdit2018@gmail.cc<br>C VM @ eregistration.ird.gov.mm/Registration/Individ<br>infor Mail - IRD ePaymen<br>Internal Revenue Department<br>Home New Registration # Registered                                                                                                    | x M Individual Screenshots (eReg) - m x<br>Iual                                                                                                    | Index - IRD e-Registration System                                                                                                    | ▲ 84*+ × +         | Q [          | ि के 🗈<br>Rubber Pro                            | ط») رو<br>ه                                                             | * -              | 9/18/2<br>-<br>1 8 |            |
| oox (260) - irdit2020@gmail.cc × M Inbox (675) - irdit2018@gmail.cc<br>C   Mail - IRD ePaymen<br>Mail - IRD ePaymen<br>Internal Revenue Department<br>A Home New Registration ■ Registered                                                                                                    | x M Individual Screenshots (eReg) - n x<br>Iual<br>d List ≛ Downloads<br>coât •<br>Street                                                                                                    | Index - IRD e-Registration System     Bo Gyoke Street                                                                                                    | ▲ 84*+<br>× +      | م وہ<br>بر ا | ि के 🗈<br>Rubber Pro                            | م) م<br>ال                                                              | * -              | 9/18/2             |            |
| ox (260) - irdit2020@gmail.c: X M Inbox (675) - irdit2018@gmail.c:<br>C M a eregistration.ird.gov.mm/Registration/Individ<br>On Mail - IRD ePaymen<br>Mail - IRD ePaymen<br>Internal Revenue Department<br>A Home New Registration ■ Registered                                                                                                    | x M Individual Screenshots (eReg) - n x<br>Iual<br>I List ± Downloads<br>دیگه •<br>Street<br>مُنْهَا بِلَ                                                                                                    | Index - IRD e-Registration System     Bo Gyoke Street     13rd Ward                                                                                                    | 244+               | م و ا        | ि के 🗈<br>Rubber Pro                            | ې رون)<br>ک<br>boducts                                                  | Co.,Ltd.         | 9/18/3             |            |
| ox (260) - irdit2020@gmail.cc X M Inbox (675) - irdit2018@gmail.cc<br>C VM e eregistration.ird.gov.mm/Registration/Individ<br>m Mail - IRD ePaymen<br>Mail - IRD ePaymen<br>Internal Revenue Department<br>Home New Registration Registered                                                                                                    | X     M Individual Screenshots (eReg) - n       Itual       d List        • Downloads       ແຜ່       ģ       ແມ່          ແມ່          ແມ່ <td>Index - IRD e-Registration System     Bo Gyoke Street     13rd Ward     Yangon Region</td> <td>× +</td> <td>A Di</td> <td>ि के</td> <td>(a)) a</td> <td>% []</td> <td>9/18/2</td> <td>0</td>                                                                                                    | Index - IRD e-Registration System     Bo Gyoke Street     13rd Ward     Yangon Region                                                                                                    | × +                | A Di         | ि के                                            | (a)) a                                                                  | % []             | 9/18/2             | 0          |
| ox (260) - irdit2020@gmail.c:       X       M Inbox (675) - irdit2018@gmail.c:         C       Image: Comparison of the provided and the provided and the provid | X     Individual Screenshots (eReg) - m       Itual       Itual       Itual       Itual       Itual       Itual       Itual       Itual       Itual       Itual       Itual       Itual       Itual       Itual       Itual       Itual       Itual       Itual       Itual       Itual                                                                                                    | Bo Gyoke Street       13rd Ward       Yangon Region       Insein                                                                                                    | × +                | A D          | े के                                            | G)) (                                                                   | *                | 9/18/3             | 0023       |
| box (260) - irdit2020@gmail.c: X M Inbox (675) - irdit2018@gmail.c:<br>C VM a eregistration.ird.gov.mm/Registration/Indivis<br>0n Mail - IRD ePaymen<br>Mail - IRD ePaymen<br>A Home New Registration I Registeren<br>¢fit4J05 *<br>Phone Number                                                                                                    | x     Individual Screenshots (eReg) - m       tual       d List        • Downloads        x Street       qûngrô       Quarter       Lýziş ŵlrôfčiessæñit**       State/Region       Bjsŵ *       Township       09795692182987                                                                                                    | Index - IRD e-Registration System       Bo Gyoke Street       13rd Ward       Yangon Region       Insein                                                                                                    | × +                | A L          | الله کار کې کې کې کې کې کې کې کې کې کې کې کې کې | ۲۵۵) «                                                                  | % == 1           | 9/18/2             |            |
| box (260) - irdit2020@gmail.c: X الله Inbox (675) - irdit2018@gmail.c:<br>C المرابع eregistration.ird.gov.mm/Registration/Indivio<br>fon Mail - IRD ePaymen<br>Mail - IRD ePaymen<br>Home الله New Registration الله Registerer<br>Home الله New Registration الله Registerer<br>(م) یا میں گولیکی به Phone Number<br>2(م) یا میں گولیکی برای الله الله الله الله الله الله الله ال                                                                                                    | x     Individual Screenshots (eReg) - m       itual       d List <ul> <li>Downloads</li> <li>Street</li> <li>qúngoh</li> <li>Quarter</li> <li>Gúlgúb (róčtessum):</li> <li>State/Region</li> <li>Bigaú *</li> <li>Township</li> <li>09795692182987</li> <li>-</li> </ul> <li>-</li>                                                                                                    | Index - IRD e-Registration System       Bo Gyoke Street       13rd Ward       Yangon Region       Insein                                                                                                    | × +                | A L          | A ■                                             | Q()) ∧ ∧                                                                | * Co.,Ltd.       | 9/18/2             |            |
| box (260) - irdit2020@gmail.c:       X       M Inbox (675) - irdit2018@gmail.c:         C       VM       eregistration.ird.gov.mm/Registration/Indivision         for       Mail - IRD ePaymen         Mail - IRD ePaymen         Home       New Registration         Registerer         Home       New Registration         gitikoof *         Phone Number         2(o)s enfoigibliofo         7(c). Fax number         2(cu)s enfoigibliofo         7(d). Contact email address                                                                                                    | x     Individual Screenshots (eReg) - m       tual       d List        ± Downloads        x Street       qûngô       Quarter       Bûşŵ *       Township       09795692182987       -       aungaung@gmail.com                                                                                                    | Index - IRD e-Registration System     Bo Gyoke Street     I3rd Ward     Yangon Region     Insein                                                                                                    | × +                | A L          | A ■                                             | ج<br>الم<br>الم<br>الم<br>الم<br>الم<br>الم<br>الم<br>الم<br>الم<br>الم | <pre>% = ]</pre> | 9/18/2             |            |
| box (260) - irdit2020@gmail.c:       X       M Inbox (675) - irdit2018@gmail.c:         C       VM       eregistration.ird.gov.mm/Registration/Indivious         g0n       Mail - IRD ePaymen         Mail - IRD ePaymen         Mail - IRD ePaymen         Mail - IRD ePaymen         Home       New Registration         eqitAloS *         Phone Number         2(n) s softbaloS         7(c). Fax number         2(cu) is softbaloSign *         7(d). Contact email address                                                                                                    | x     Individual Screenshots (eReg) - m       tual       d List <ul> <li>Downloads</li> <li>Street</li> <li>qúngró</li> <li>Quarter</li> <li>Gúñgró</li> <li>Guarter</li> <li>Gúñgró</li> <li>O9795692182987</li> <li>-</li> <li>aungaung@gmail.com</li> <li>aungaung@gmail.com</li> <li>Individual Screenshots (eReg) - m</li> <li>X</li> <li>Non State</li> <li>Example Science</li> <li>Comparison (Science)</li> <li>Comparison (Science)</li> <li>Comp</li></ul> | Note: Note: N | × +                | A L          | A ■                                             | Qi) A                                                                   | <pre>% ==</pre>  | 9/18/2             |            |

## ၈။ "Tax Account/Agent" နှင့် Bank Accounts" တို့ကို "NEXT" Button ကို Click နှိပ်၍ ဆက်လက်ဖြည့်သွင်းရမည်ဖြစ်ပါသည်။

|                                  | Index - IRD e-Registration System × +                                                                                                    |                                                                  |                                       |                                    | -                                         | ð X   |
|----------------------------------|----------------------------------------------------------------------------------------------------|------------------------------------------------------------------|---------------------------------------|------------------------------------|-------------------------------------------|-------|
| $\leftarrow$                     | C 🗄 https://localhost:44309/Registration/Individual                                                                                                    |                                                                  |                                       | ☆ O                                | ć= 🕀 🌘                                    | • • 🜔 |
|                                  | internal Revenue Department                                                                                                    |                                                                  |                                       | 3                                  | Tha Zin                                   | Î     |
|                                  | 🕈 Home 📗 New Registration 🛛 🗮 Regist                                                                                                    | tered List 🔮 Downloads                                           |                                       |                                    |                                           |       |
|                                  | Application For Individual Taxpayer                                                                                                    | Registration Form                                                | << Previous Next >>                   | Save Draft                         | Submit Now                                |       |
|                                  | Basic Info Tax Account/Agent Bank A                                                                                                    | Attachments Signature                                            |                                       |                                    |                                           |       |
|                                  | ၁၁။ အခွန်စာရင်းကိုင် သို့ပော့တ် အခွန်ဆိုင်ရာအတိုင်ပင်ငံ၏အ<br>11. Tax accountant or tax advisor details                                                                                                    | သေးစိတ်                                                          |                                       |                                    |                                           |       |
|                                  | ၁၁(က)။ အမည်<br>11(a). Name                                                                                                    |                                                                  |                                       |                                    |                                           |       |
|                                  | ၁၁(ခ)။ အခွန်ထစ်းမှတ်ပုံတင်အမှတ်<br>11(b). Taxpayer identification number(TIN)                                                                                                    |                                                                  |                                       |                                    |                                           |       |
|                                  | ၁၁(ဂ)။ လုဝ်ငန်းလိဝ်စာ<br>11(c). Business address                                                                                                    | အိမ်အမှတ်<br>House no.                                           |                                       |                                    |                                           |       |
|                                  |                                                                                                    | လမ်း<br>Street                                                   |                                       |                                    |                                           |       |
|                                  |                                                                                                    | <u>^</u>                                                         |                                       |                                    |                                           |       |
|                                  |                                                                                                    |                                                                  |                                       |                                    |                                           |       |
|                                  | Index - IRD e-Registration System x +                                                                                                    |                                                                  | Δ <sup>5</sup>                        | ch 🔿                               | -                                         | a x   |
| •<br>•                           | <ul> <li>Index - IRD e-Registration Syster × +</li> <li> <sup>1</sup> https://localhost:44309/Registration/Individual     </li> <li>Internal Revenue Department     </li> </ul>                                                                                                    |                                                                  | Å                                     |                                    | -<br>£= 0⊞ (∎                             | 0 X   |
| •                                | <ul> <li>Index - IRD e-Registration Syster × +</li> <li>C          <ul> <li>https://localhost:44309/Registration/Individual</li> </ul> </li> <li>Internal Revenue Department</li> </ul>                                                                                                    |                                                                  | A                                     | <ul> <li>☆ Φ</li> <li>□</li> </ul> | –<br>£≞ 庙 🥊                               | • • × |
| <ul> <li></li> <li></li> </ul>   | <ul> <li>Index - IRD e-Registration Syster × +</li> <li>C  <ul> <li>https://localhost:44309/Registration/Individual</li> </ul> </li> <li>Internal Revenue Department <ul> <li>Home</li> <li>New Registration</li> <li>Regist</li> </ul> </li> </ul>                                                                                                    | tered List 👲 Downloads                                           | A                                     | ය) ආ<br>13                         | –<br>C = 0                                | ð X   |
| •                                | <ul> <li>Index - IRD e-Registration Syster: × +</li> <li>C  <ul> <li>C https://localhost44309/Registration/Individual</li> </ul> </li> <li>Internal Revenue Department <ul> <li>Home</li> <li>New Registration</li> <li>Registration</li> </ul> </li> <li>Application For Individual Taxpayer</li> </ul>                                                                                                    | tered List 👲 Downloads Registration Form                         | A <sup>A</sup><br><< Previous Next >> | 合口<br>C<br>Save Draft              | - Carl Carl Carl Carl Carl Carl Carl Carl | ð X   |
| <ul> <li>+</li> <li>-</li> </ul> | <ul> <li>Index - IRD e-Registration Syste: × +</li> <li>thtps://localhost:44309/Registration/Individual</li> <li>Internal Revenue Department</li> <li>Home New Registration Images</li> <li>Application For Individual Taxpayer</li> <li>Basic Info Tax Account/Agent Bank A</li> </ul>                                                                                                    | tered List                                                       | A <sup>1</sup><br><< Previous Next >> | 小 ☆ 印<br>[]<br>Save Draft          | –<br>C≘ (b)<br>Tha Zin<br>Submit Now      |       |
| ÷                                | <ul> <li>Index - IRD e-Registration Syster: × +</li> <li>              internal Revenue Department      </li> <li>             Home             Internal Revenue Department         </li> <li>             Home             New Registration             E Regist         </li> <li>             Application For Individual Taxpayer         </li> <li>             Basic Info             Tax Account/Agent             Bank A             Sqt oxdeoq02462620 washing washing washing with account details         </li> </ul>                                                                                                    | tered List   Downloads  Registration Form  Attachments Signature | A <sup>A</sup> << Previous Next >>    | ☆ 印<br>□<br>Save Draft             | -<br>Ci Ge (<br>Tha Zin<br>Submit Now     |       |
| ÷                                | <ul> <li>Index - IRD e-Registration Syste: × +</li> <li>C          <ul> <li>https://localhost/4309/Registration/Individual</li> </ul> </li> <li>Internal Revenue Department         <ul> <li>Application For Individual Taxpayer</li> <li>Basic Info Tax Account/Agent Bank A</li> <li>oge sockerqčističop secutiórsagní securityri</li> <li>Bank account details             <ul> <li>Add Bank Account</li> <li>Add Bank Account</li> </ul> </li> </ul> </li> </ul>                                                                                                    | tered List    Downloads                                          | A <sup>A</sup><br><< Previous Next >> | ☆ 中<br>[]<br>Save Draft            | –<br>Tha Zin<br>Submit Now                |       |
| •                                | <ul> <li>Index - IRD e-Registration Syster: x +</li> <li>C  <ul> <li>https://localhost.44309/Registration/Individual</li> </ul> </li> <li>Internal Revenue Department <ul> <li>Home</li> <li>New Registration</li> <li>Regist</li> </ul> </li> <li>Application For Individual Taxpayer</li> <li>Basic Info</li> <li>Tax Account/Agent</li> <li>Bank A</li> <li>opa codeseq2:a92cep secur86/sequidisecorbapt</li> <li>13. Bank account</li> <li>a dat Bank Account</li> <li>b ank name</li> </ul>                                                                                                    | tered List                                                       | A <                                   | A ☆ CD<br>CC<br>Save Draft         | -<br>ti the time<br>Submit Now            |       |
| ÷                                | <ul> <li>Index - IRD e-Registration Syster: x +</li> <li>c https://localhost.44309/Registration/Individual</li> <li>internal Revenue Department</li> <li>internal Revenue Department</li> <li>inte</li></ul> | tered List                                                       | <<br><< Previous Next >><br>< Action  | A ☆ CD<br>C ☐<br>Save Draft        | -<br>CI Tha Zin<br>Submit Now             |       |
| C                                | <ul> <li>Index - IRD e-Registration Syste: x +</li> <li>c https://localhost.44309/Registration/Individual</li> <li>internal Revenue Department</li> <li>internal Revenue Department</li> <li>inter</li></ul> | tered List                                                       | A Action                              | A ☆ Φ                              | -<br>Ci Ge (<br>Tha Zin<br>Submit Now     |       |
| ÷                                | <ul> <li>Inder - IRD e-Registration Syste: × +</li> <li>Internal Revenue Department</li> <li>Internal Revenue Department</li> <li>Home New Registration III Regist</li> </ul> Application For Individual Taxpayer   Basic Info   Tax Account/Agent   Basic Info   Tax Account/Agent   Basic Info   Tax Account/Agent   Basic Info   Carl Basic Info   Tax Account/Agent   Basic Info   Tax Account/Agent   Basic Info   Tax Account/Agent   Basic Info   Sont Basic Info   Tax Account   ID   Carl Basic Info   D   Carl Basic Info   Tax Account   Basic Info   Tax Account   Basic Info   Tax Account   Basic Info   Tax Account   Basic Info   Tax Account   Basic Info   Tax Account   Basic Info   Tax Account   Basic Info   Tax Account   Basic Info   D   C   Bank name   Basic Info   Basic Info   Basic Info   Somposeque Segue Segue                                                                                                    | tered List                                                       | A<br><< Previous Next >><br>\$ Action | A ☆ 印                              | -<br>ti the time<br>Submit Now            |       |

|   | Index - IRE | De-Registration System                 |                                          |                             |                        |                   |           | _              | οx    |
|---|-------------|----------------------------------------|------------------------------------------|-----------------------------|------------------------|-------------------|-----------|----------------|-------|
| ÷ | C 🗅         | https://localhost:4                    | 44309/Registration/Individual            |                             |                        | A* 🖒              | () {≦     | œ (            | • • 🜔 |
|   | Ó           | Internal R                             | Revenue Department                       |                             |                        |                   | 53        | Tha Zin        | Î     |
|   | 🔒 Ho        | ome 📗 Ne                               | ew Registration 🔳 Registered             | d List 🔮 Downloads          |                        |                   |           |                |       |
|   | Арр         | lication For                           | r Individual Taxpayer Re                 | gistration Form             |                        | Next >> Save      | Draft S   | ubmit Now      |       |
|   |             | Basic Info 🔰 1                         | Tax Account/Agent $>$ Bank Acco          | unts Attachments Signat     | ure                    |                   |           |                |       |
|   |             | ၁၃။ ဘဏ်စာရင်းဆိုင်<br>13. Bank accoun  | င်ရာ အသေးစိတ်အချက်အလက်များ<br>it details |                             |                        |                   |           |                |       |
|   |             | ၁၃(က)။ ဘဏ်အ<br>13(a). Name of          | ంలచి *<br>if bank                        | CB Bank PCL - CPOBMMMYYGN   |                        |                   | -         |                |       |
|   |             | ၁၃(ခ)။ ဘဏ်စာေ<br>13(b). Bank ac        | ရင်းအမှတ် *<br>ccount number             | 12313123123123123           |                        |                   |           |                |       |
|   |             |                                        |                                          |                             |                        | Save Account      | Cancel    |                |       |
|   | © 2023      | 3 Internal Revenue D                   | Department                               |                             |                        |                   |           | Version 1.1.28 |       |
|   |             |                                        |                                          |                             |                        |                   |           |                |       |
|   | Index - IRE | De-Registration System                 | 14309/Registration/Individual            |                             |                        | A) A              | ch 🗠      | -<br>6         |       |
| È |             | Internel D                             |                                          |                             |                        |                   |           |                |       |
|   |             |                                        | Revenue Department                       |                             |                        |                   | ij        | Tha Zin        |       |
|   | A Ho        | ome 📗 Ne                               | ew Registration 🔳 Registered             | d List 🔮 Downloads          |                        |                   |           |                |       |
|   | Арр         | lication For                           | r Individual Taxpayer Re                 | gistration Form             |                        | Next >> Save      | Draft S   | ubmit Now      |       |
|   |             | Basic Info                             | Tax Account/Agent > Bank Acco            | unts Attachments Signat     | ure                    |                   |           |                |       |
|   |             | ၁၃။ ဘဏ်စာရင်းဆိုင်<br>13. Bank account | င်ရာ အသေးစိတ်အချက်အလက်များ<br>t details  |                             |                        |                   |           |                |       |
|   |             |                                        | Bank name                                |                             | Account number         | ÷                 | Action    | •              |       |
|   |             | 1                                      | CB Bank PCL - CPOBMMMYYGN                |                             | 12313123123123123      |                   | Edit Dele | te             |       |
|   |             | ဘဏ္ဍာရေးအချက်အဖ                        | လက် ဝင်ငွေနှစ်                           |                             |                        |                   |           |                |       |
|   |             | Financial Data fo                      | or Income Year                           |                             |                        |                   |           |                |       |
|   |             | ID ÷ Income                            | e Year ÷ Gross turnover(sales) ÷         | Gross expenses 💠 Net income | Net profit %   Total a | assets 🗧 Tax Paid | ÷ Import  | amc            |       |
|   |             |                                        |                                          | •                           | •                      |                   |           |                | -     |

|              | Index - I  | ND e-Registration System × +                    |                                |                                |                |            |          | -       | ð | × |
|--------------|------------|-------------------------------------------------|--------------------------------|--------------------------------|----------------|------------|----------|---------|---|---|
| $\leftarrow$ | C          | https://localhost:44309/Registration/Individual |                                |                                | Aề ☆           | ¢,         | ^= (±    |         |   | b |
|              | (e         | Internal Revenue Department                     |                                |                                |                |            | Tha      | Zin     |   | ^ |
|              |            |                                                 |                                |                                |                |            |          |         |   |   |
|              | <b>A</b> 1 | ome 📄 New Registration 📰 Register               | ed List 🔮 Downloads            |                                |                |            |          |         |   |   |
|              |            | 13. Bank account details                        |                                |                                |                |            |          |         |   |   |
|              |            | Add Bank Account                                |                                |                                |                |            |          |         |   |   |
|              |            | ID    Bank name                                 | ÷                              | Account number                 | ÷              | Action     | ÷        |         |   |   |
|              |            | 1 CB Bank PCL - CPOBMMMYYGN                     |                                | 12313123123123123              |                | Edit D     | elete    |         |   |   |
|              |            | ဘဏ္ဍာရေးအချက်အလက် ဝင်ငွေနှစ်                    |                                |                                |                |            |          |         |   | 1 |
|              |            | Financial Data for Income Year                  |                                |                                |                |            |          |         |   | 1 |
|              |            | Add Financial Data for Income Year              |                                |                                |                |            |          |         |   | 1 |
|              |            | ID   Income Year   Gross turnover(sales)        | Gross expenses      Net income | Net profit %      Total assets | Tax Paid       | d ≎ Impo   | ort amc  |         |   | 1 |
|              |            |                                                 |                                |                                |                |            |          |         |   | 1 |
|              |            |                                                 |                                | No data                        | a available ir | n table    |          |         |   | 1 |
|              |            |                                                 |                                |                                |                |            |          |         |   | 1 |
|              |            |                                                 |                                |                                |                |            |          |         |   | 1 |
|              | @ 20       | 3 Internal Revenue Department                   |                                |                                |                |            | Version  | 11.28   |   |   |
|              | 0 20       |                                                 |                                |                                |                |            | 1013101  | 11.1.20 |   | * |
|              | Index - I  | RD e-Registration System × +                    |                                |                                |                |            |          | -       | ð | × |
| $\leftarrow$ | C          | https://localhost:44309/Registration/Individual |                                |                                | Aề ☆           | ¢,         | ^= @     |         |   |   |
|              | (je        | Internal Revenue Department                     |                                |                                |                | <b>F</b> 7 | Tha      | Zin     |   | Â |
|              | <u> </u>   |                                                 |                                |                                |                |            | ma       | 2.11    |   | _ |
|              | <b>A</b> I | lome 📗 New Registration 🗮 Register              | ed List 🛓 Downloads            |                                |                |            |          |         |   | 1 |
|              | Ар         | blication For Individual Taxpayer R             | egistration Form               | << Previous Next               | >> Sav         | e Draft    | Submit I | Now     |   |   |
|              |            |                                                 |                                |                                |                |            |          | _       |   | 1 |
|              |            | Basic Info 🔰 Tax Account/Agent 🔰 Bank Acc       | ounts Attachments Signati      | ure                            |                |            |          |         |   | 1 |
|              |            |                                                 |                                |                                |                |            |          |         |   |   |
|              |            | ဘဏ္ဍာရေးအချက်အလက် ဝင်ငွေနှစ်                    |                                |                                |                |            |          |         |   |   |
|              |            | Financial Data for Income Year                  |                                |                                |                |            |          |         |   |   |
|              |            | * ဖိန္ဥခဒ်ဝ                                     | 2022-2023                      |                                |                |            | -        |         |   |   |
|              |            | Income Year                                     |                                |                                |                |            |          |         |   |   |
|              |            | စုစုပေါင်းလည်ပတ်ငွေ<br>Gross turpover(cales)    |                                |                                |                |            |          |         |   |   |
|              |            | orosa turnover (sales)                          |                                |                                |                |            |          |         |   |   |
|              |            | စုစုပေါင်းအသုံးစရိတ်<br>Gross expenses          |                                |                                |                |            |          |         |   |   |
|              |            | ၈၈ခေါင်းဝင်ခေ                                   |                                |                                |                |            |          |         |   |   |
|              |            | Net income                                      |                                |                                |                |            |          |         |   |   |
|              |            |                                                 |                                |                                |                |            |          |         |   |   |

၉။ အခွန်ထမ်းမှတ်ပုံတင်လျှောက်ထားသူအနေဖြင့် လိုအပ်သောအချက်အလက်/စာရွက် စာတမ်း Softcopy များအား အခွန်ဆိုင်ရာဝန်ဆောင်မှုဌာနခွဲသို့ တင်သွင်းရန်အတွက် "+Add Attachment"ကို နှိပ်၍ ပူးတွဲပေးပို့နိုင်ပါသည်။

| M Inbox (260) - irdit2020@gmail.co 🗴 M Inbox (675) - irdit2018@gmail.co 🗴 M Individual Screenshots (eReg) - 🖷 🗴 🧶 Index - IRD e-Registration System 🗙 | +             |                    | ~ -            | 0                     | ×  |
|----------------------------------------------------------------------------------------------------|---------------|--------------------|----------------|-----------------------|----|
| ← → C V/N 🕯 eregistration.ird.gov.mm/Registration/Individual                                                                                          |               | Q 🖻 ☆              | 🛛 🗯 🗆          | 8 🥑                   | :  |
| 🕶 LogOn 🚦 Mail - IRD ePaymen                                                                                                    |               |                    |                |                       |    |
| internal Revenue Department                                                                                                    | []            | Myanmar Rubber Pro | ducts Co.,Ltd. |                       | ^  |
| 🕈 Home 📗 New Registration 🗮 Registered List 🔮 Downloads                                                                                               |               |                    |                |                       |    |
| ကိုယ်စားလှယ်ဖြစ်ပါက၂၀၀ ကျပ်တန် ရုံးခွန်တံဆိပ်ခေါင်းကပ်နှိပ်ထားသည့် ကိုယ်စားလှယ်လွှဲစာ                                                                 |               |                    |                |                       |    |
| Drop files here or click to upload.                                                                                                    |               |                    |                |                       |    |
| နိုင်ငံသားစီစစ်ရေးကတ်ပြားနှင့် သန်းခေါင်စာရင်း                                                                                                    |               |                    |                |                       |    |
| Drop files here or click to upload.                                                                                                    |               |                    |                |                       |    |
| လုပ်ငန်းလိုင်စင်၊ စည်ပင်လိုင်စင်၊ အခြားရယူထားသောလိုင်စင်နှင့် အသိအမှတ်ပြုလတ်မှတ်များ                                                                  |               |                    |                |                       |    |
| Drop files here or click to upload.                                                                                                    |               |                    |                |                       | Ţ  |
| 📲 🔎 Type here to search 🛛 🗮 📄 💽 🥵 🖾 💽 🚺 🚱 🛤 🗈                                                                                                    | <b>ஷ</b> 85°F | ^ @ 🗾 🔌 🗉          | ۵» 🦟 📰         | 12:11 PM<br>9/18/2023 | 23 |

၁၀။ အခွန်ထမ်း (သို့မဟုတ်) ကိုယ်စားပြုသူ (သို့မဟုတ်) ကိုယ်စားလှယ်၏ ကတိဝန်ခံချက် "Declaration of Taxpayer or Representative or Agent" တွင် "Request Code" အား Click ပြုလုပ်ပါက User Account မှတ်ပုံတင်ပြုလုပ်ခဲ့သော လက်ကိုင်ဖုန်းနံပါတ်သို့ SMS Message ပေးပို့မည်ဖြစ်ပါသည်။ ထို့နောက် အဆိုပါ Code ကို Input Code နေရာတွင်ဖြည့်သွင်း၍ Verify ပြုလုပ်ရမည်ဖြစ်ပါသည်။

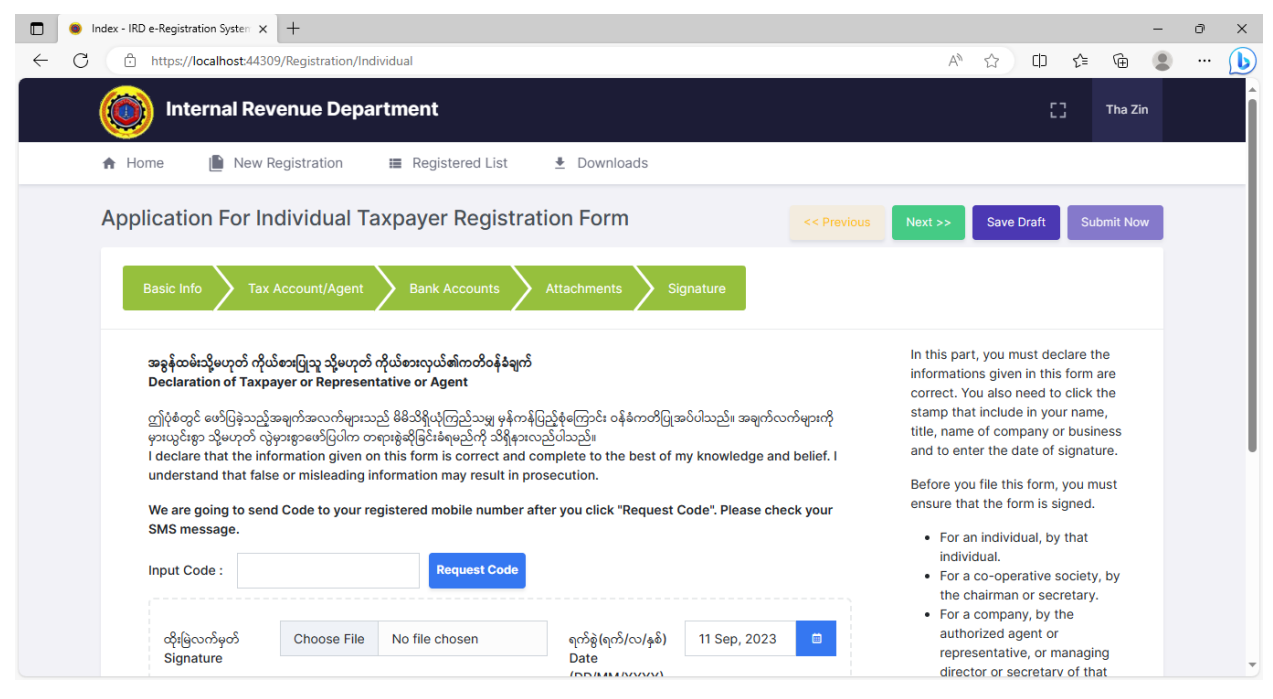

၁၁။ Code ထည့်၍ Verify ပြုလုပ်ပြီးပါက အခွန်ထမ်းကိုယ်စား (သို့မဟုတ်) တရားဝင်တာဝန် ယူမဖြေရှင်းနိုင်သောသူကိုယ်စား လက်မှတ်ရေးထိုးသူဖြစ်ပါက အမည်အပြည့်အစုံကို ဖြည့်သွင်း ပေးရန်ဖြစ်ပါသည်။ ထို့နောက်အခွန်ထမ်း၏လက်မှတ်မှတ်တမ်း(မူရင်း)နှင့် ရာထူးတို့ကို ရွေးချယ် ဖြည့်သွင်းပြီး အခွန်ထမ်းမှတ်ပုံတင်ခြင်းအား အတည်ပြုပေးပို့နိုင်ပြီဖြစ်ပါသည်။

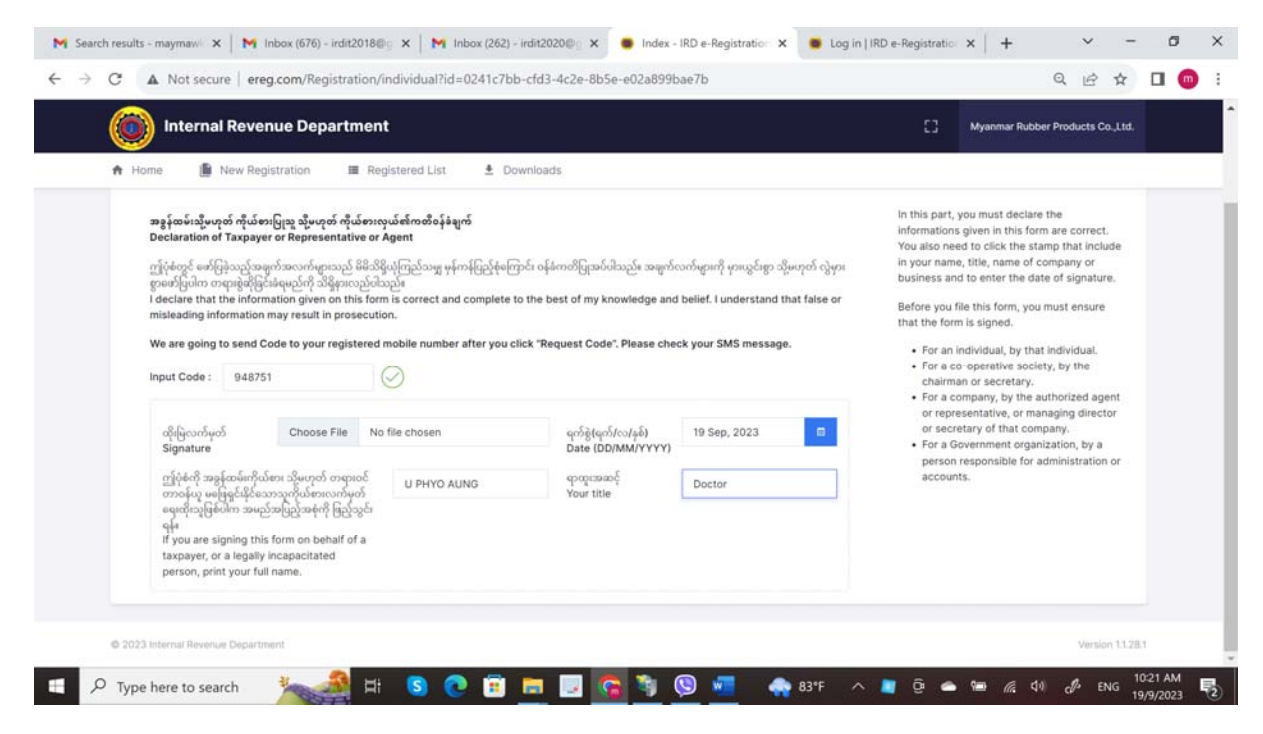

၁၂။ အခွန်ထမ်းမှတ်ပုံတင်ခြင်း လုပ်ငန်းစဉ်အောင်မြင်ပါက အောက်ဖော်ပြပါအတိုင်း "Registration is Successful" ဖြစ်သည့် Page ကိုမြင်တွေ့ရမည်ဖြစ်ပါသည်။

| Internal Revenue Department                           | 0 | Pwint Phu Mon |
|-------------------------------------------------------|---|---------------|
| A Home I New Registration                             |   |               |
|                                                       |   |               |
|                                                       |   |               |
|                                                       |   |               |
|                                                       |   |               |
| $\checkmark$                                          |   |               |
| Registration is                                       |   |               |
| successful.                                           |   |               |
| We will notify for the registration information soon. |   |               |
|                                                       |   |               |

၁၃။ အခွန်ဆိုင်ရာဝန်ဆောင်မှုဌာနခွဲအနေဖြင့် အခွန်ထမ်းမှတ်ပုံတင်လျှောက်ထားလာခြင်း များအပေါ် အချက်အလက်များ စစ်ဆေးအတည်ပြုပြီးပါက အခွန်ထမ်းမှ ဖြည့်သွင်းထားခဲ့သော အီးမေးလ်တွင် IRD: Approval of Taxpayer Registration ဆိုသည့် Email ကိုလက်ခံရရှိမည် ဖြစ်ပါသည်။

၁၄။ ထို့နောက် အဆိုပါ Email တွင်ပူးတွဲပါဝင်သည့် အခွန်ထမ်းမှတ်ပုံတင်လက်မှတ် (TIN Certificate) ကို Download ပြုလုပ်ရယူနိုင်ပါသည်။

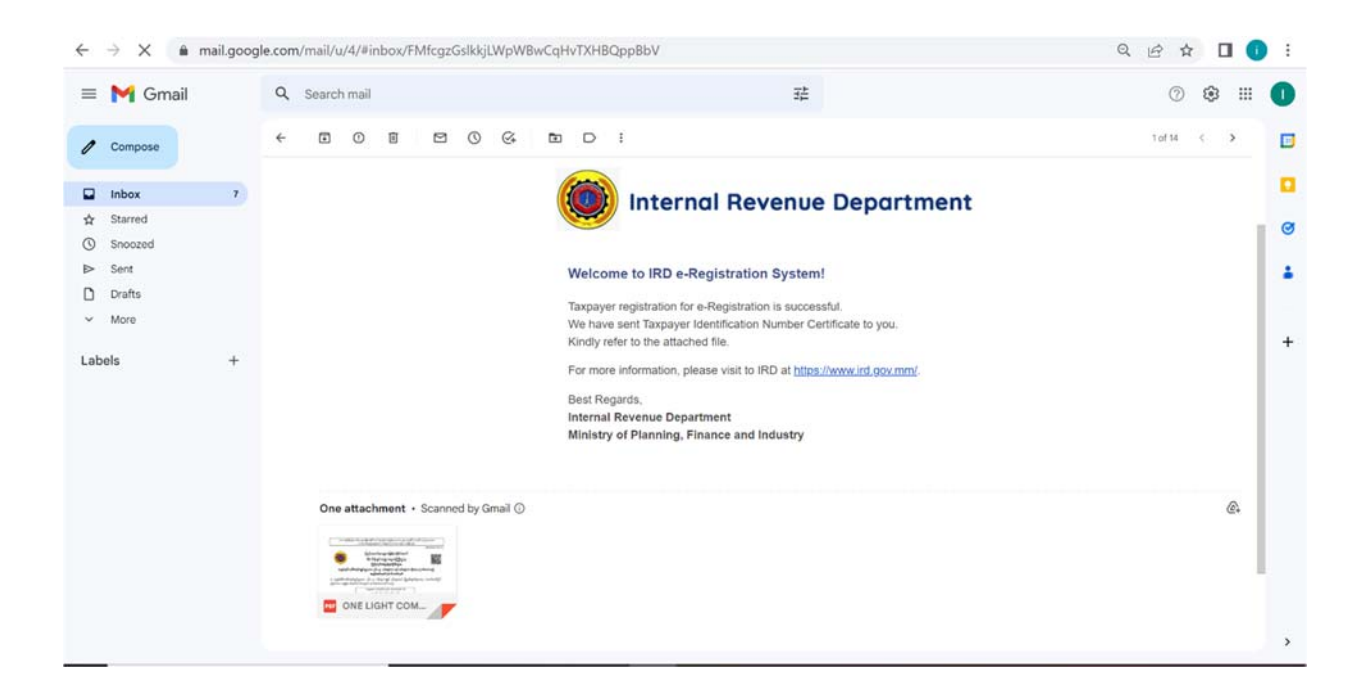